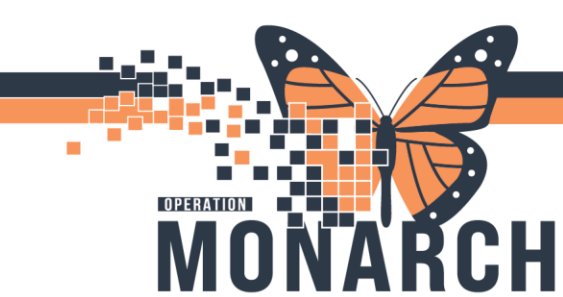

# **SMART, QRT & ED ASSESSMENT**

HOSPITAL INFORMATION SYSTEM (HIS)

# OCCUPATIONAL THERAPY, PHYSIOTHERAPY, CASE MANAGEMENT

# SMART Program

The SMART Program, which stands for Senior Mobility Assess and Restore Team, is a Provincially funded program. It exclusively involves Occupational Therapy and Physiotherapy. This program is offered at the larger Niagara Health sites.

### SMART Program Order

The Prescriber in the Emergency Department, will order ED REHAB SMART Subphase.

The order details include the *Inclusion Criteria* and automatic, individual consult orders to Occupational Therapy and Physiotherapy.

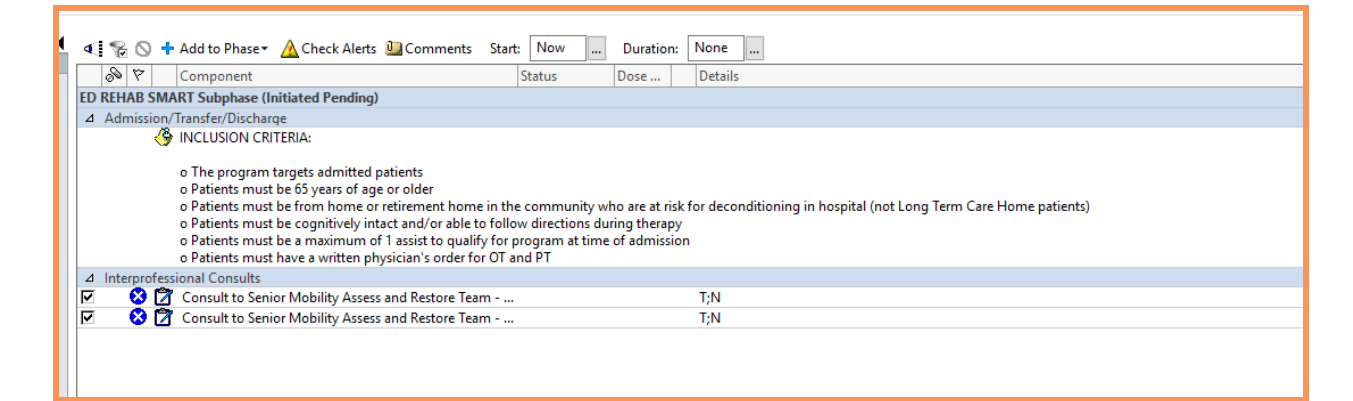

### Consult to SMART - OT

| - | _                 |               |                                                                                      |     |
|---|-------------------|---------------|--------------------------------------------------------------------------------------|-----|
|   | ⊿                 | Interprofessi | onal Consults                                                                        |     |
|   | $\mathbf{\nabla}$ | 🙁 🖄           | Consult to Senior Mobility Assess and Restore Team                                   | T;N |
|   | ☑                 | 🙁 🖄           | Consult to Senior Mobility Assess and Restore Team - Occupational Therapy (Consult t | o   |
|   |                   |               | SMART - OT)                                                                          |     |
|   |                   |               |                                                                                      |     |

### Consult to SMART - PT

| п |                   |               |                                                                                            |  |
|---|-------------------|---------------|--------------------------------------------------------------------------------------------|--|
|   | ⊿                 | Interprofessi | onal Consults                                                                              |  |
|   | $\mathbf{\nabla}$ | 🙁 🖄           | Consult to Senior Mobility Assess and Restore Team T;N                                     |  |
|   | ☑                 | 🛛 🙁 🖄         | Consult to Senior Mobility Assess and Restore Team T;N                                     |  |
|   |                   |               | Consult to Senior Mobility Assess and Restore Team - Physiotherapy (Consult to SMART - PT) |  |
|   |                   |               |                                                                                            |  |

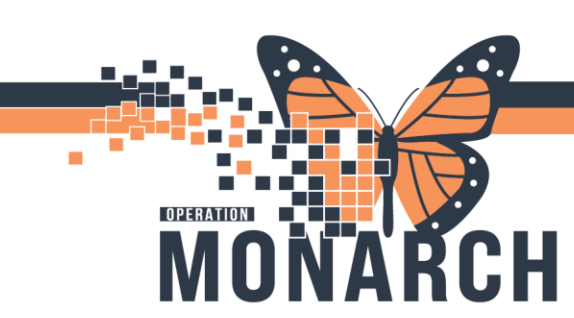

# **PowerForm Tasking**

Occupational Therapy and Physiotherapy will be tasked with the SMART Assessment PowerForm.

# **Occupational Therapy**

### Multi-Patient Task List Viewpoint

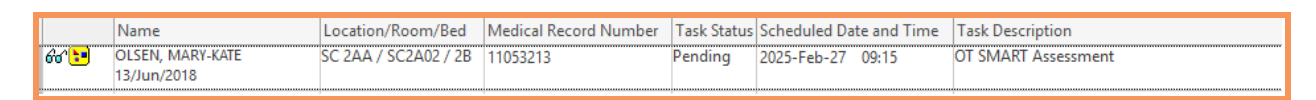

# Rehab Organizer Viewpoint

| Orders                                                                                                    | ×                                                           |
|----------------------------------------------------------------------------------------------------|-------------------------------------------------------------|
| OLSEN, MARY-KATE           6 yrs         Female         DOB: 13 JUN 2018         MRN: 11053213         FIN: 22-00401 | 7 OTs can see the PT's tasking of the SMART Assessment, but |
| Tasks (2)                                                                                                    | cannot document on the PT's<br>SMART Assessment PowerForm   |
| <ul> <li>Assessments (2)</li> </ul>                                                                                  |                                                             |
| OT SMART Assessment 27/02/2025 09:15:00, OT Assessment and Treatment Not Done Document                               | OT SMART Assessment<br>PowerForm tasking                    |
| PT SMART Assessment<br>27/02/2025 09:15:00, PT Assessment and Treatment, Modular 27/02/2025<br>09:15:00              |                                                             |

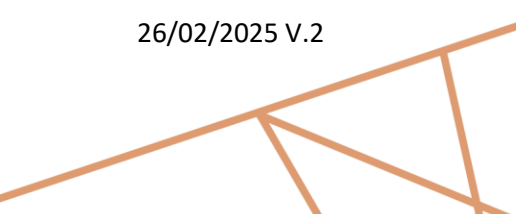

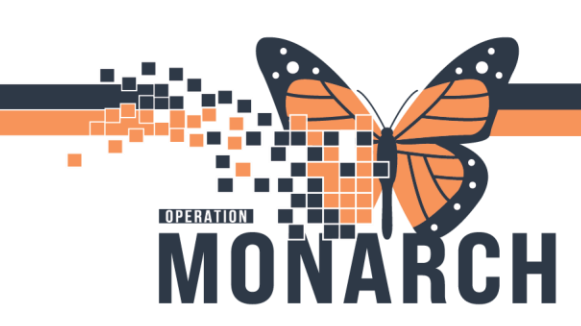

Physiotherapy

Multi-Patient Task List Viewpoint

|       | Name                                                 | Location/Room/Bed | Medical Record Number | Task Status | Scheduled Date and Time | Task Description    |
|-------|------------------------------------------------------|-------------------|-----------------------|-------------|-------------------------|---------------------|
| 60° 📁 | OLSEN, MARY-KATE SC 2AA / SC2A02 / 2E<br>13/Jun/2018 |                   | 11053213              | Overdue     | 2025-Feb-27 09:15       | PT SMART Assessment |
| · -   |                                                      |                   |                       | Ì           |                         |                     |

# Rehab Organizer Viewpoint

\*Note: The Occupational Therapist and the Physiotherapist should be retrieving the SMART Assessment PowerForm from the task to document. From the Multi-Patient Task List, double-click the task to open the SMART Assessment PowerForm to document; from the Rehab Organizer, click on the **Document** tab in the Task box to open the SMART Assessment PowerForm to document.

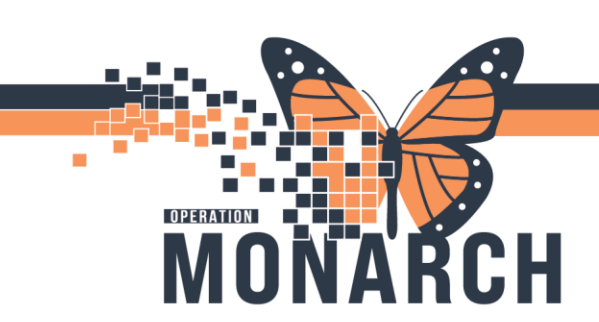

# **SMART Assessment PowerForm**

The SMART Assessment PowerForm is the same as the ED Assessment and QRT Assessment PowerForms. Therefore, the first section of this particular Assessment PowerForm is a required field, to identify the **\*Type of Consult**.

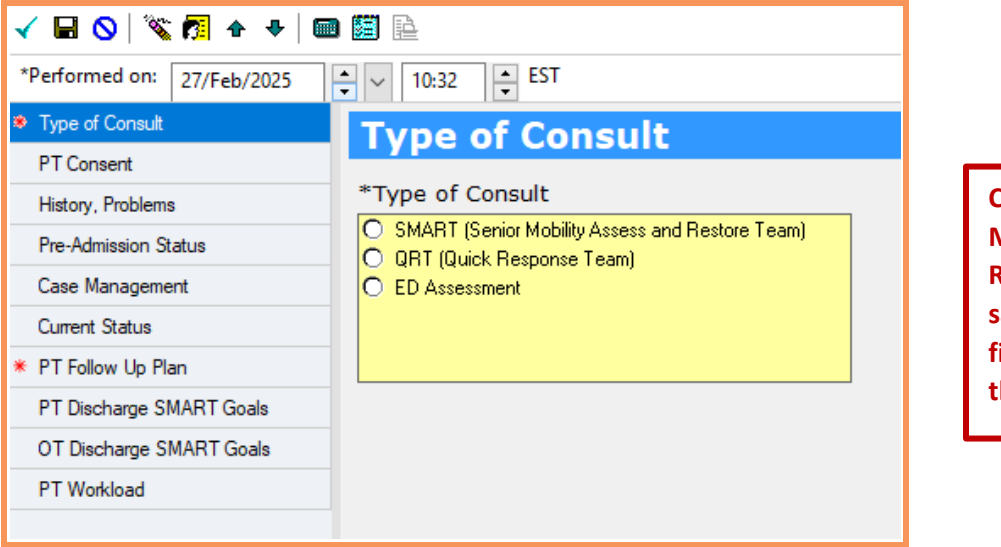

Choose SMART (Senior Mobility Assess and Restore Team) to satisfy the required field and to identify the Type of Consult

\*Note: The sections to the left of the PowerForm are clearly identified, including areas for the PT and OT to document. Since this Assessment PowerForm is the same as the ED Assessment and QRT Assessment PowerForms, there is a section dedicated to the Case Manager. For the purposes of the SMART Assessment PowerForm, the Case Management section of this PowerForm is not necessary.

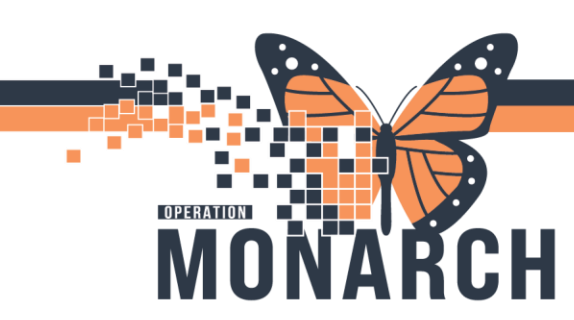

# Last Charted Value Feature

The History, Problems, Pre-Admission Status, Current Status, PT Discharge SMART Goals, and the OT Discharge SMART Goals sections of this PowerForm utilize **Last Charted Value (LCV)** functionality. This means that the last information placed into these areas, that data will flow into the next opened PowerForm.

For example, if a PT opens their SMART Assessment PowerForm to complete first and SIGNS it, their data will flow into the OT's SMART Assessment PowerForm.

### PT SMART/QRT/ED Rehab Assessment - OLSEN, MARY-KATE 🗸 🖬 🛇 | 🔌 🌠 🛧 🔸 | 🎟 🖽 🗎 Show Sign Confirma \*Performed on: 27/Feb/2025 + 10:44 EST By: NHS Test02, Physiothera 🗸 Type of Consult **Current Status** PT Consent Subjective Statement History, Problems Segoe UI ~ 9 -> 🧐 🔏 🛍 💼 🖪 🖳 🖌 🗄 🚍 🗏 Pre-Admission Status Case Management Patient reports feeling weak, with a fear of falling. PT Follow Up Plan PT Discharge SMART Goals OT Discharge SMART Goals PT Workload Current Cognition Status ~ 9 - 🗐 🔏 🖻 💼 🖪 🖳 Z S 🗐 🚍 🗏 Segoe UI Patient is alert and oriented x 3. Patient able to follow directions, and responses are appropriate. Current Functional Status Independent Modified Assist Needed Dependent Comment Min Assist x 1 Toileting Bathing Dressing Supine to Sit in Assist a Sit to Supine Sit to Stand Stand to Sit Bed to Chair/Wheelchair Chair/Wheelchair to Bed Functional Mobility Min Assist x 1 with rollat Stairs

# Physiotherapist Entry – Last Charted Value (LCV) Feature

\*Note: The OT Discharge SMART Goals section will flow into the PT's SMART Assessment PowerForm as Last Charted Value. The PT should <u>not</u> be writing in the OT Discharge SMART Goals section.

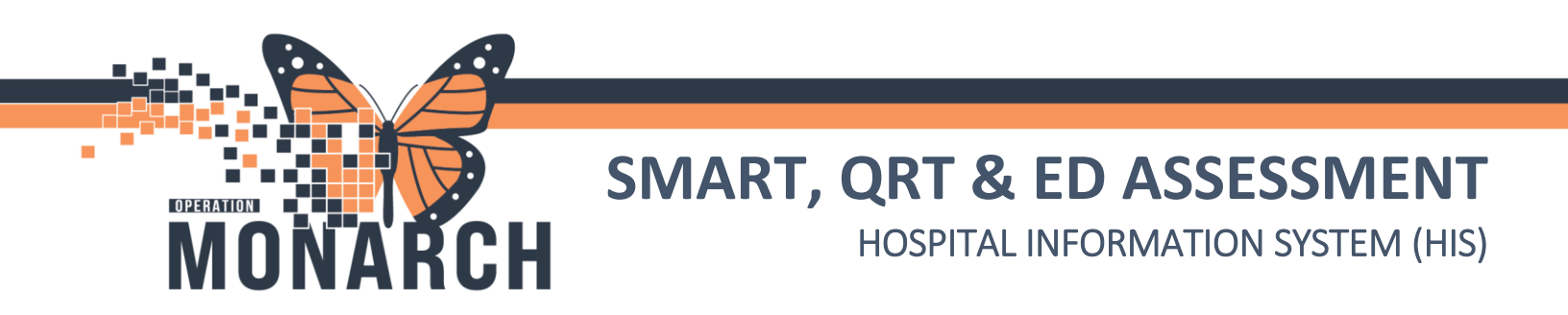

# Occupational Therapist Entry and Viewpoint of Last Charted Value (LCV) Feature

| DT SMART/QRT/ED Rehab Assess                                                                                                    | ment - OLSEN, MARY-KATE                                                                                                    |                     |                                                |                                 |                                                                                                    | — 🗆 ×                           |
|----------------------------------------------------------------------------------------------------|----------------------------------------------------------------------------------------------------|---------------------|------------------------------------------------|---------------------------------|----------------------------------------------------------------------------------------------------|---------------------------------|
| 🗸 🖬 🛇   🗞 🕅 🛧 🔸   🎟 🛙                                                                                                    |                                                                                                    |                     |                                                |                                 |                                                                                                    | Show Sign Confirmation          |
| *Performed on: 27/Feb/2025                                                                                                    | ✓ 10:47 ▲ EST                                                                                                    |                     |                                                |                                 | By: N                                                                                                | HS Test02, Occupational Therapi |
| <ul> <li>✓ Type of Consult</li> <li>✓ Type of Consult</li> <li>OT Consent</li> <li>History, Problems</li> <li>Pre-Admission Status</li> <li>Case Management</li> <li>Current Status</li> <li>※ OT Follow Up Plan</li> <li>OT Discharge SMART Goals</li> <li>PT Discharge SMART Goals</li> </ul> | Current Statu<br>Subjective Statement<br>Segoe UI<br>Patient reports feeling wea                                                                                                    | JS                  | ③ 法 🖻 🛱 🖪 I<br>falling.                        | U / 8 I                         | 5,7 €                                                                                                |                                 |
| PT Discharge SMART Goals                                                                                                    |                                                                                                    |                     |                                                |                                 |                                                                                                    |                                 |
|                                                                                                    | Segoe UI Patient is alert and oriente Current Functional Stat                                                                                                    | d x 3. Patient able | 🥹 🗼 🖻 💼 🖪 🖢                                    | IJ <u>I</u> SII<br>nd responses | 토 王 코                                                                                                |                                 |
|                                                                                                    | li<br>Toileting<br>Bathing<br>Dressing<br>Supine to Sit<br>Sit to Supine<br>Sit to Stand<br>Stand to Sit<br>Bed to Chair/Wheelchair<br>Chair/Wheelchair to Bed<br>Evenctional Mobility | ndependent Me       | odified Assist Needed<br>X<br>X<br>X<br>X<br>X | Dependent                       | Comment<br>Min Assist x 1<br>Min Assist x 1<br>Min Assist x 1<br>Min Assist x 1 with rollator walker |                                 |

\*Note: The PT Discharge SMART Goals section will flow into the OT's SMART Assessment PowerForm as Last Charted Value. The OT should <u>not</u> be writing in the PT Discharge SMART Goals section.

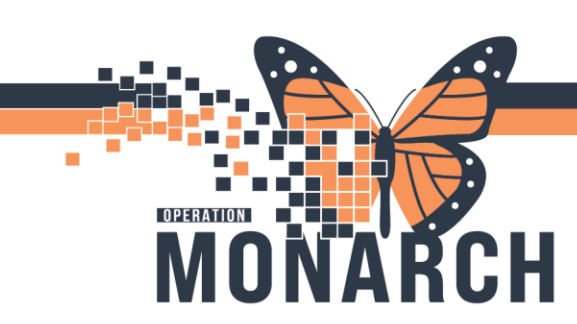

# Smart Template Feature

The PTs Analysis, Plan and Recommendations will flow into the OTs SMART Assessment as a smart template, and vice-versa. This is located in **Current Status** of the SMART Assessment PowerForm.

| 1 112                    |
|--------------------------|
| ✓ Type of Consult        |
| OT Consent               |
| History, Problems        |
| Pre-Admission Status     |
| Case Management          |
| Current Status           |
| * OT Follow Up Plan      |
| OT Discharge SMART Goals |
| PT Discharge SMART Goals |
| OT Workload              |

# Physiotherapist's View Within the PT SMART Assessment PowerForm

| PT SMART/QRT/ED Rehab                              | Assessment - OLSEN, MARY-KATE                                                                                                    | — <b>—</b>               |                                                            |
|----------------------------------------------------|----------------------------------------------------------------------------------------------------|--------------------------|------------------------------------------------------------|
| - 🖬 🛇 🖄 🗖 🛧 🕈                                      |                                                                                                    | Show Sign Confi          |                                                            |
| *Performed on: 27/Feb/2025                         | • V 10:51 • EST                                                                                                    | By: NHS Test02, Physioth |                                                            |
| / Type of Consult                                  |                                                                                                    |                          |                                                            |
| PT Consent                                         | Physiotherapy Analysis, Plan and Recommendations                                                                                                    |                          |                                                            |
| History, Problems                                  | Physiotherapy Analysis                                                                                                    |                          |                                                            |
| Pre-Admission Status                               | Secol UI V9 V 🧐 X 🖻 🛱 B U 7 S ≣ ≣ ∃                                                                                                    |                          |                                                            |
| Case Management Current Status × PT Follow Up Plan | Patient requires minimal assistance x 1 to transfer and ambulate with a rollator walker. Patient ambulated bathroom. Further assist required with OT to complete toileting activities. | ~20m to emergency dept   |                                                            |
| PT Discharge SMART Goals                           |                                                                                                    |                          |                                                            |
| OT Discharge SMART Goals                           |                                                                                                    |                          | Disk tout hou                                              |
| P I Workioad                                       | Developherapy Plan/Recommond-tions                                                                                                    |                          | format for the PT<br>to document in.<br>This rich text box |
|                                                    |                                                                                                    |                          | can accommodate                                            |
|                                                    |                                                                                                    |                          | for ~23,000                                                |
|                                                    | Recommend patient continue with SMART program, and be seen daily. The writer will place SMART follow                                                                                   | v up orders.             | characters or a<br>Word document.                          |
| 7                                                  |                                                                                                    | 26/02                    | 2/2025 V.2                                                 |

7

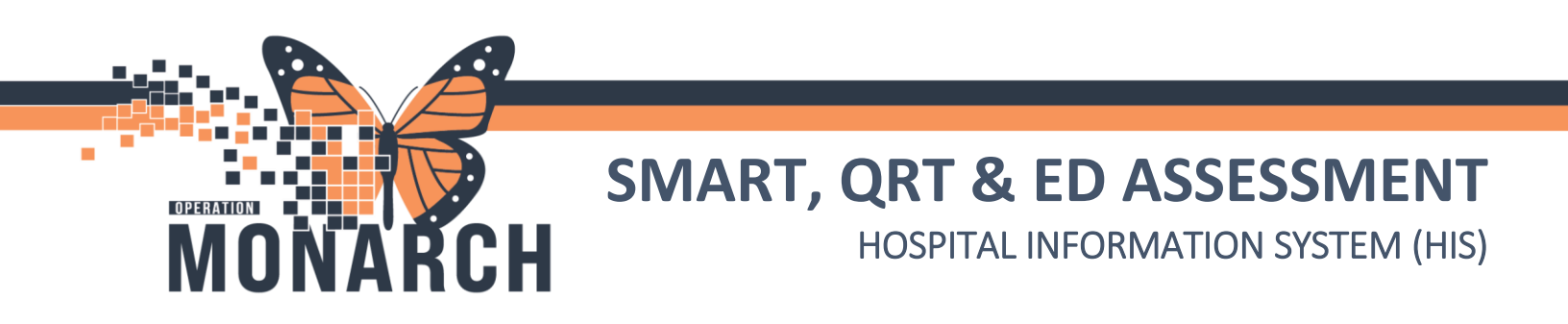

Occupational Therapist's View Within the OT SMART Assessment PowerForm of the Physiotherapist's Analysis and Plan/Recommendations

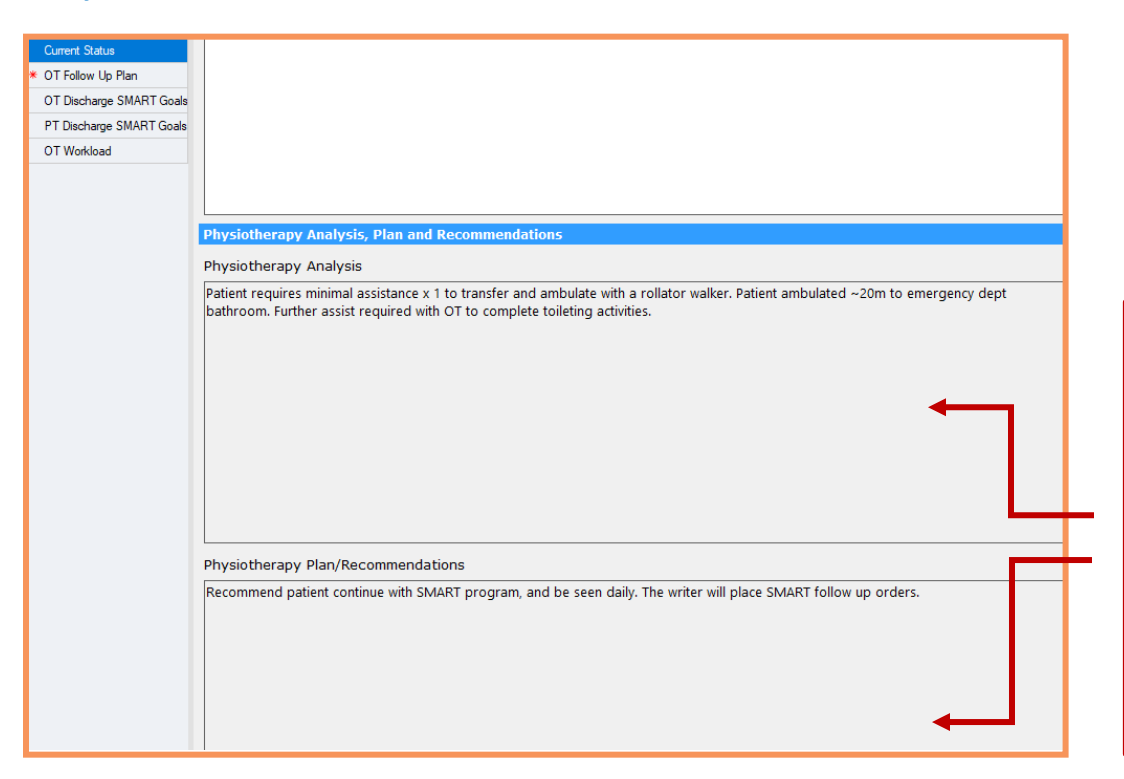

are now in smart template format in the OT's SMART Assessment. The OT can only read what the PT has written in the PT's Analysis and Plan/ Recommendations section.

The PT's text boxes

This format is also true to for the OT. When the OT completes the *Occupational Therapy Analysis* and *Plan/Recommendations* rich text boxes within the OT SMART Assessment PowerForm, the PT will see that text as a smart template in their PowerForm.

\*Note: Whomever completes the SMART Assessment PowerForm first and SIGNS it, the Last Charted Value (LCV) and smart template information will flow into the other therapist's SMART Assessment PowerForm. If the PT opens the SMART Assessment before the OT completes theirs, no information will be present as LCV and no information will be available to pull in into the smart template.

The last published SMART Assessment document will contain each therapist's data.

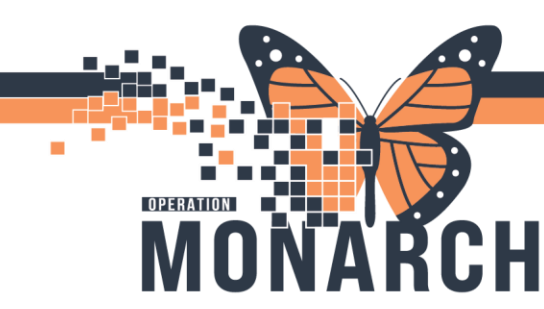

Patient Appropriate for SMART Program

# SMART Follow Up Order

If the patient is to remain under the SMART Program, the disciplines will have to initiate their respective **SMART Follow Up** order. This will ensure they remain under the SMART Program for funding purposes.

To initiate the SMART Follow Up Order, navigate to the required section:

# Physiotherapist – \*PT Follow Up Plan Occupational Therapist – \*OT Follow Up Plan

# Physiotherapy example:

| / 🖬 🛇   🖏 🕅 🛧 🖊 🛙          |                                   |                                                                                                    | Show Sign Confirmation         |
|----------------------------|-----------------------------------|----------------------------------------------------------------------------------------------------|--------------------------------|
| *Performed on: 27/Feb/2025 | ▲ ∨ 10:32 ▲ EST                   | By:                                                                                                    | NHS Test02, Physiotherapi      |
| / Type of Consult          | PT Follow Up Plan                 |                                                                                                    |                                |
| PT Consent                 |                                   |                                                                                                    |                                |
| History, Problems          | Physiotherspy Follow Up Required? |                                                                                                    |                                |
| Pre-Admission Status       | PT SMART Follow Up                | PT SMART Follow Up - PT SMART Treatment PowerForm tasking ac<br>PT Follow Up - Standard Treatment PowerForm tasking on Encou | tivated on Encounter.<br>nter. |
| Case Management            | O No                              | No - Treatment PowerForm tasking not required.                                                                               |                                |
| Current Status             |                                   |                                                                                                    |                                |
| PT Follow Up Plan          |                                   |                                                                                                    |                                |
| PT Discharge SMART Goals   |                                   |                                                                                                    |                                |
| OT Discharge SMART Goals   |                                   |                                                                                                    |                                |
| PT Workload                |                                   |                                                                                                    |                                |
|                            |                                   |                                                                                                    |                                |
|                            |                                   |                                                                                                    |                                |

SMART Treatment PowerForm tasking will occur when the PT selects **PT SMART Follow Up.** 

If the patient continues treatment under the SMART Program, the documentation will be tasked and identified as "*PT SMART Treatment*" in the Multi-Patient Task List and Rehab Organizer. This will ensure continued visibility to all team members that this patient is being treated under the SMART Program.

| Name                                          | Location/Room/Bed | Medical Record Number | Task Status | Scheduled Da | te and Time       | Task Desci | ription   | • | Order Det  |
|-----------------------------------------------|-------------------|-----------------------|-------------|--------------|-------------------|------------|-----------|---|------------|
| *ZZZTEST, SARAH<br>10/Oct/1990<br>*Name Alert | SC ED / WR        | 11000117              | Pending     | 2024-Oct-21  | 08:59             | PT SMART   | Treatment |   | 10/21/24 ( |
|                                               |                   |                       |             |              |                   |            |           |   |            |
|                                               | ſ                 | SMAR                  | T Treat     | ment         | PowerForm Tasking |            |           |   |            |

\*Note: SMART Treatment PowerForm tasking will occur for the Occupational Therapist, when the OT selects OT SMART Follow Up in OT's respective **OT Follow Up Plan** section in the OT SMART Assessment PowerForm.

26/02/2025 V.2

9

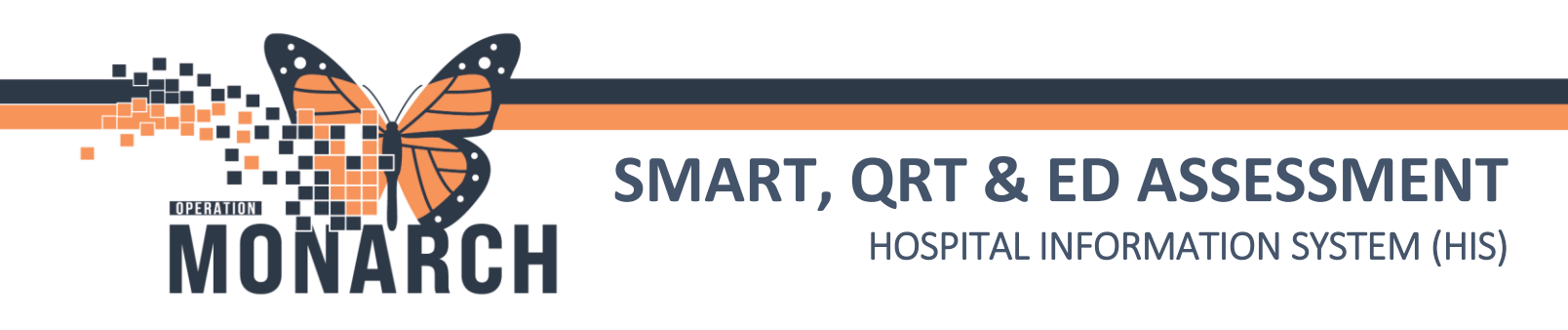

# Patient Inappropriate for SMART Program – Patient Requires Further PT and/or OT

### Initiate Standard Follow Up Order

<u>At the time of the assessment</u>, if the patient isn't appropriate for the SMART Program, but requires ongoing PT and/or OT, the disciplines will have to initiate their respective standard follow up orders. This will ensure they remain on caseload, but not under the SMART Program.

To initiate the standard PT and OT follow up orders, navigate to the required section:

# Physiotherapist – \*PT Follow Up Plan Occupational Therapist – \*OT Follow Up Plan

### **Occupational Therapy example:**

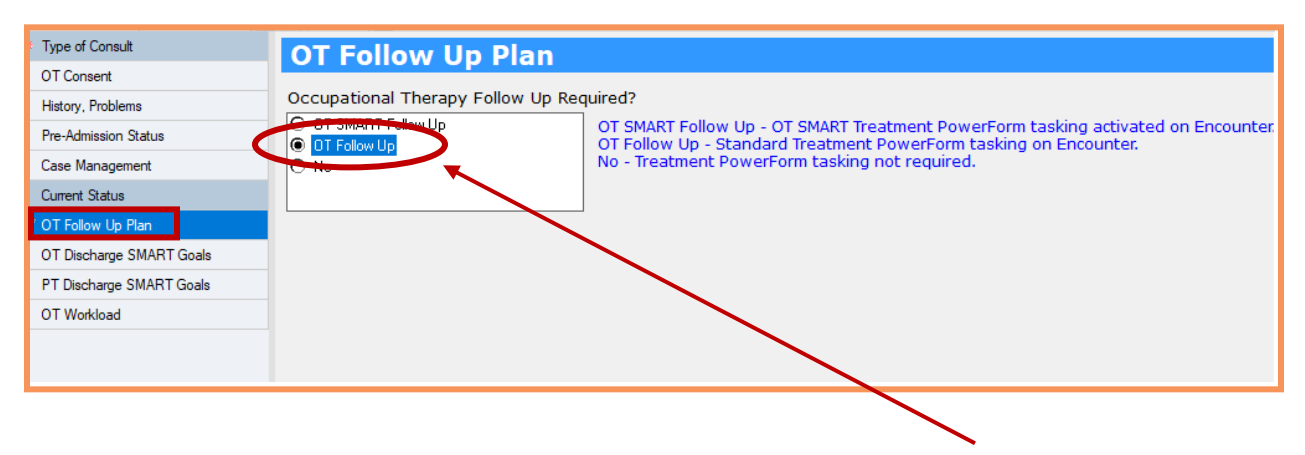

Standard Treatment PowerForm tasking will occur when the OT selects OT Follow Up.

\*Note: If a patient was initially eligible for the SMART program and SMART follow-up orders were initiated through the SMART Assessment PowerForm, but later becomes ineligible during treatment, the PT and OT must **Cancel/Discontinue** the SMART follow-up order from the patient's chart in the **Orders** section.

To initiate a standard follow-up order after initially placing a SMART follow-up order, the therapist must AdHoc their respective Acute/Inpatient Assessment PowerForm, designate the assessment type as a Reassessment, and navigate to the required **\*Plan** section. There, they must complete the required DTA indicating that further inpatient therapy is needed. This will trigger standard treatment PowerForm tasking in the MPT and Rehab Organizer.

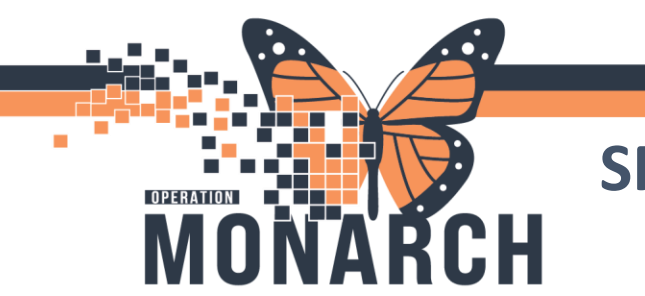

# Rescheduling This Task... Function

The SMART Assessment PowerForm task will remain on the MPTL and Rehab Organizer for 7 days or 168 hours from when the original ED REHAB SMART Subphase was placed. Therapists can Reschedule *This Task.* 

Please refer to Rescheduling a Task – Rehab Reschedule Reason Note Tip Sheet.

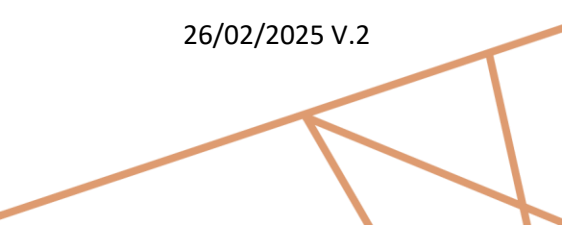

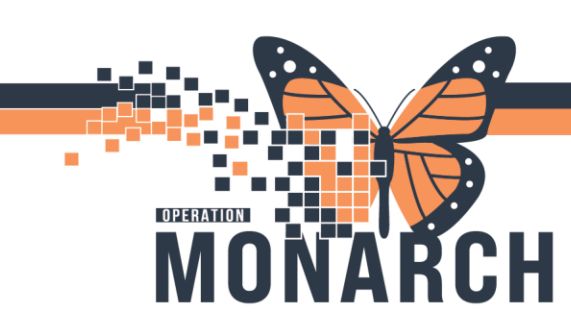

# **QRT** Program

The QRT Program, which stands for Quick Response Team, is a quality improvement program offered at the larger Niagara Health sites. It includes a multidisciplinary approach including, Occupational Therapy, Physiotherapy, and Case Management.

# QRT Program Order

The Prescriber in the Emergency Department, will order ED REHAB QRT Subphase.

ED REHAB QRT Subphase

The order details include the purpose of the QRT program and criteria, and automatic, individual consult orders to Occupational Therapy, Physiotherapy, and Case Management.

|                                                                                                    | 多 〒 Component                                                                                              | Status                          | Dose                        |               | Details                                                                                                    |  |  |  |  |  |  |
|----------------------------------------------------------------------------------------------------|----------------------------------------------------------------------------------------------------|---------------------------------|-----------------------------|---------------|----------------------------------------------------------------------------------------------------|--|--|--|--|--|--|
| ED F                                                                                                    | D REHAB QRT Subphase (Initiated Pending)                                                                   |                                 |                             |               |                                                                                                    |  |  |  |  |  |  |
| ⊿                                                                                                    | Admission/Transfer/Discharge                                                                               |                                 |                             |               |                                                                                                    |  |  |  |  |  |  |
| The Quick Response Team (QRT) is an interprofessional admission avoidance strategy that is utilized in the Emergency Department at the Niagara Falls Site (NFS), St Catharines Site (SCS), and the Welland Site (WS) prioritize the assessment of non-admitted patients. |                                                                                                    |                                 |                             |               |                                                                                                    |  |  |  |  |  |  |
|                                                                                                    | The Quick Response Team (QRT) model consists of an<br>the community, by this team assessing and making re- | Occupational Th<br>ommendations | erapist (OI<br>prior to adi | ), Pr<br>miss | iysiotherapist (P1) and a Case Manager. The purpose of the QRT is to avoid admission of patients whose needs may be supported in<br>ion. All diagnostics need to be completed before intervention by the team. |  |  |  |  |  |  |
| ⊿                                                                                                    | nterprofessional Consults                                                                                  |                                 |                             |               |                                                                                                    |  |  |  |  |  |  |
| $\checkmark$                                                                                                    | 🖄 Consult to Quick Response Team - Case Management                                                         |                                 |                             |               | T;N                                                                                                    |  |  |  |  |  |  |
| V                                                                                                    | Consult to Quick Response Team - Occupational Ther                                                         |                                 |                             |               | T;N                                                                                                    |  |  |  |  |  |  |
|                                                                                                    | 🖄 Consult to Quick Response Team - Physiotherapy (Co.                                                      |                                 |                             |               | T;N                                                                                                    |  |  |  |  |  |  |

# Consult to QRT - CM

|                   |              | 2 · · · · · · · · · · · · · · · · · · · | -               | -           | •                  |     |
|-------------------|--------------|-----------------------------------------|-----------------|-------------|--------------------|-----|
| ⊿                 | Interprofess | ional Consults                          |                 |             |                    |     |
| $\mathbf{\nabla}$ | 2            | Consult to Quick Response T             | eam - Case Man  | agement     |                    | T;N |
| ☑                 | 2            | Consult to Quick Response T             | eam - Case Man  | agement (Co | nsult to QRT - CM) | T;N |
| ☑                 | 2            | Consult to Quick Response in            | eam - Physiothe | ару (со     |                    | T;N |

### Consult to QRT - OT

| ⊿ | Interprofessi | onal Consults                                                               |     |
|---|---------------|-----------------------------------------------------------------------------|-----|
| ☑ | 2             | Consult to Quick Response Team - Case Management                            | T;N |
|   |               | Consult to Quick Response Team - Occupational Ther                          | T;N |
| ☑ |               | Consult to Quick Response Team - Occupational Therapy (Consult to QRT - OT) | T;N |
|   |               |                                                                             |     |

### Consult to QRT – PT

|   |              | 21               | 1            |                | -             |                |     |
|---|--------------|------------------|--------------|----------------|---------------|----------------|-----|
| ⊿ | Interprofess | onal Consults    |              |                |               |                |     |
| ₽ | 2            | Consult to Quick | Response Tea | im - Case Mar  | agement       |                | T;N |
| ☑ | 2            | Consult to Quick | Response Tea | im - Occupati  | onal Ther     |                | T;N |
|   | 2            | Consult to Quick | Response Tea | ım - Physiothe | erapy (Co     |                | T;N |
|   |              | Consult to Quick | Response Te  | am - Physioth  | erapy (Consul | t to QRT - PT) |     |
|   |              |                  |              |                |               |                |     |

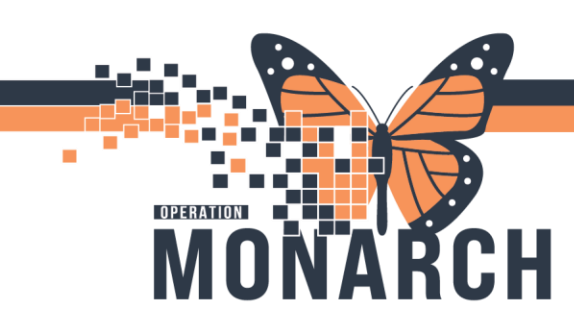

# **PowerForm Tasking**

Case Management, Occupational Therapy, and Physiotherapy will be tasked with the QRT Assessment PowerForm.

Multi-Patient Task List Tasking Viewpoint

### **Case Manager**

| Name                           | Medical Record Number | Location/Room/Bed | Task Status | Scheduled Date and Time | Task Description                     | Order De |
|--------------------------------|-----------------------|-------------------|-------------|-------------------------|--------------------------------------|----------|
| *ZZZTEST, SARAH<br>10/Oct/1990 | 11000117              | SC ED / WR        | Pending     | 2024-Oct-21 11:49       | Case Management SMART/QRT Assessment | 10/21/24 |
| *Name Alert                    |                       |                   |             |                         |                                      |          |

# **Occupational Therapy**

| *ZZZTEST, SARAH | SC ED / WR | 11000117 | Pending | 2024-Oct-21 11:49 | OT QRT Assessment | 10/21/24 11:49:00 |
|-----------------|------------|----------|---------|-------------------|-------------------|-------------------|
| 10/Oct/1990     |            |          |         |                   |                   |                   |
| *Name Aler      | t          |          |         |                   |                   |                   |
|                 |            |          |         |                   |                   |                   |

# **Physiotherapy**

| *ZZZTEST, SARAH | SC ED / WR | 11000117 | Pending | 2024-Oct-21 11:49 | PT QRT Assessment | 10/21/24 11:49:00 E |
|-----------------|------------|----------|---------|-------------------|-------------------|---------------------|
| *Name Alen      | t          |          |         |                   |                   |                     |

### **QRT** Assessment PowerForm

The QRT Assessment PowerForm is the same as the ED Assessment and SMART Assessment PowerForms. Therefore, the first section of this particular assessment PowerForm is a required field, to identify the Type of Consult.

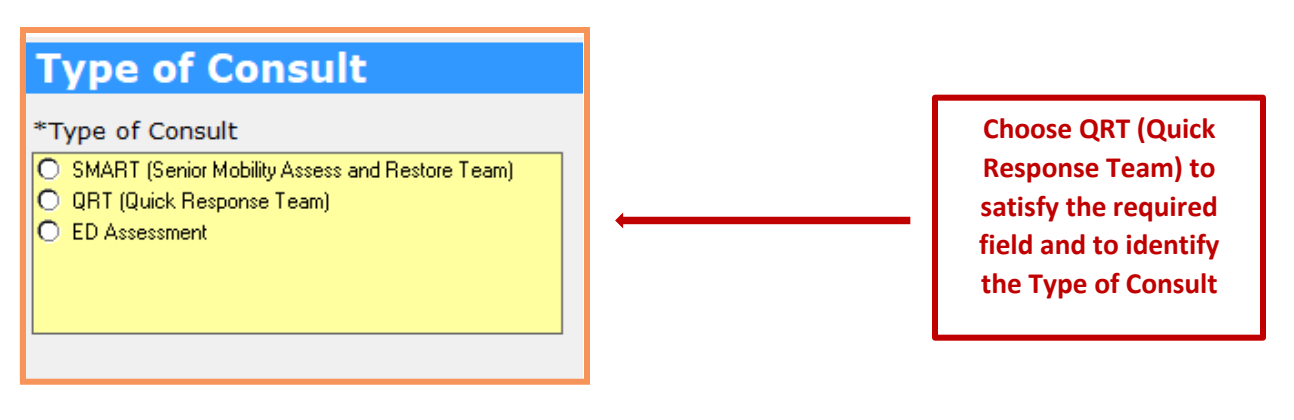

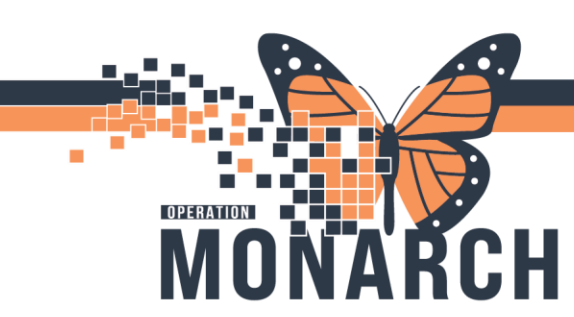

# Last Charted Value Feature

The History, Problems, Pre-Admission Status, Case Management, Current Status, PT Discharge SMART Goals, and the OT Discharge SMART Goals sections of this PowerForm utilize **Last Charted Value (LCV)** functionality. This means that the last information placed into these areas, that data will flow into the next opened PowerForm.

For example, if a Case Manager opens his/her QRT Assessment PowerForm to complete first, his/her data will flow into the PT and OT's QRT Assessment PowerForms.

| Case Management SMART/QRT/                                                                      | Case Management SMART/QRT/ED Assessment - ADTTEST, CLINICAL VISIT –                                                                            |                         |  |  |  |  |  |  |
|-------------------------------------------------------------------------------------------------|----------------------------------------------------------------------------------------------------|-------------------------|--|--|--|--|--|--|
| 🗸 🖬 🛇   🖏 🌠 🛧 🔸   🎟                                                                             |                                                                                                    | Show Sign Conf          |  |  |  |  |  |  |
| *Performed on: 27/Feb/2025                                                                      | EST E                                                                                                    | By: NHS Test 02, Case N |  |  |  |  |  |  |
| <ul> <li>Type of Consult</li> <li>Case Management Consent</li> <li>History, Problems</li> </ul> | Case Management Only a Case Manager is to fill in Client Goal and Discharge Plan                                                               |                         |  |  |  |  |  |  |
| Pre-Admission Status                                                                            | Client Goal and Discharge Plan                                                                                                    |                         |  |  |  |  |  |  |
| Case Management                                                                                 | Seage UI ション 🧐 🌾 🖻 🖪 🛛 7 分 🎫 喜                                                                                                    |                         |  |  |  |  |  |  |
| Current Status<br>OT Discharge SMART Goals<br>PT Discharge SMART Goals                          | Patient lives with spouse. Patient wants to return home, however feels weak. PT and OT to assess patient.<br>Family supportive and at bedside. |                         |  |  |  |  |  |  |
|                                                                                                 | 48 Hour Conversation     Date/Time 48 Hour Conversation Held            • Yes           28/Feb/2025         •                                  |                         |  |  |  |  |  |  |

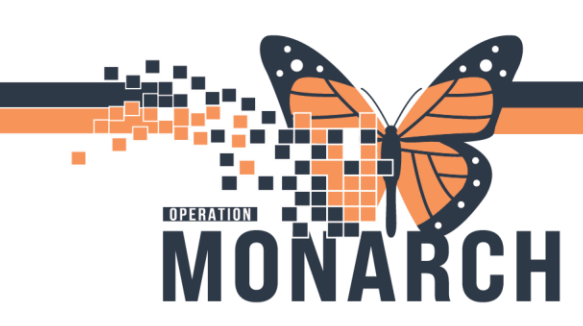

# Smart Template Feature

The PTs Analysis, Plan and Recommendations will flow into the Case Manager's and OTs QRT Assessment as a smart template. This is also true for the OTs Analysis, Plan and Recommendations are in the **Current Status** section of the PowerForm.

| * Type of Consult        |
|--------------------------|
| Case Management Consent  |
| History, Problems        |
| Pre-Admission Status     |
| Case Management          |
| Current Status           |
| OT Discharge SMART Goals |
| PT Discharge SMART Goals |
|                          |

# Physiotherapist's View Within the PT QRT Assessment PowerForm

| Pre-Admission Sta<br>Case Managemer<br>Current Status<br>PT Discharge SM | Bed to Chair/Wheelchair<br>Chair/Wheelchair to Bed<br>Functional Mobility<br>Stairs                                                                                                    |                                                                             |
|--------------------------------------------------------------------------|----------------------------------------------------------------------------------------------------|-----------------------------------------------------------------------------|
| OT Discharge SM                                                          | Physiotherapy Analysis, Plan and Recommendations                                                                                                    |                                                                             |
| PT Workload                                                              | Physiotherapy Analysis                                                                                                    |                                                                             |
|                                                                          | Microsoft Sans Serif 🗸 🔰 🗤 😵 🐰 🖻 🛍 🔀 🖳 🗾 🗄 🗮 🗮 🗮                                                                                                    |                                                                             |
|                                                                          | Patient requires minimal assist x 1 to transfer and ambulate with a rollator walker. Patient ambulated ~20m to emergency bathroom. Further assist required with OT to complete toileting activities. | Rich text box<br>format for the PT<br>to document in.<br>This rich text box |
|                                                                          | Physiotherapy Plan/Recommendations                                                                                                    | can accommodate                                                             |
|                                                                          | Microsoft Sans Serif ∨ 10 ∨ ③ X □ <b>B</b> U I S <b>E</b> 3<br>Recommend patient continue with SMART program. and be seen daily. The writer is place SMART Follow Up orders.                         | for ~23,000<br>characters or a<br>Word document.                            |

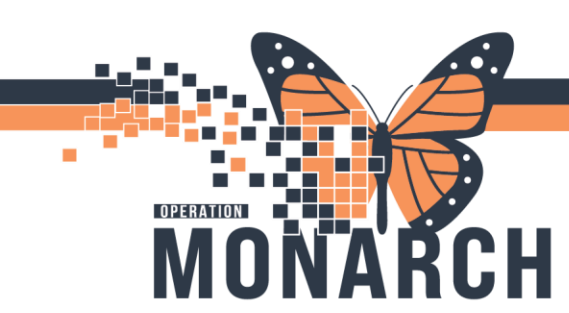

# Occupational Therapist's and Case Manager's View Within the OT QRT Assessment PowerForm of the Physiotherapist's Analysis and Plan/Recommendations

| Case Management                                   | Physiotherapy Analysis plan and Decommondations                                                                                                    |                                                                                                    |
|---------------------------------------------------|----------------------------------------------------------------------------------------------------|----------------------------------------------------------------------------------------------------|
| Current Status                                    |                                                                                                    |                                                                                                    |
| OT Discharge SMART Goals                          | Physiotherapy Analysis                                                                                                    |                                                                                                    |
| OT Discharge SMART Goals PT Discharge SMART Goals | Patient requires minimal assistance x 1 to transfer and ambulate with a rollator walker. Patient ambulated ~20m to emergency dept bathroom. Further assist required with OT to complete toileting activities. | The PT's text boxes<br>are now in smart<br>template format in the<br>Case Manager's and<br>OT's QRT Assessment<br>The OT and Case<br>Manager can only<br>read what the PT has<br>written in the PT's<br>Analysis and Plan/<br>Recommendations |
|                                                   |                                                                                                    | section.                                                                                                    |

This format is also true to for the OT. When the OT completes the Occupational Therapy Analysis and Plan/Recommendations rich text boxes within the OT QRT Assessment PowerForm, the PT and Case Manager will see that text as a smart template in their QRT PowerForms.

\*Note: Whomever completes the QRT Assessment PowerForm first and SIGNS it, the Last Charted Value (LCV) and smart template information will flow into the other Health Care Providers' QRT Assessment PowerForm. If the Case Manager opens the QRT Assessment before the PT and OT completes theirs, no information will be present as LCV and no information will be available to pull in into the smart template.

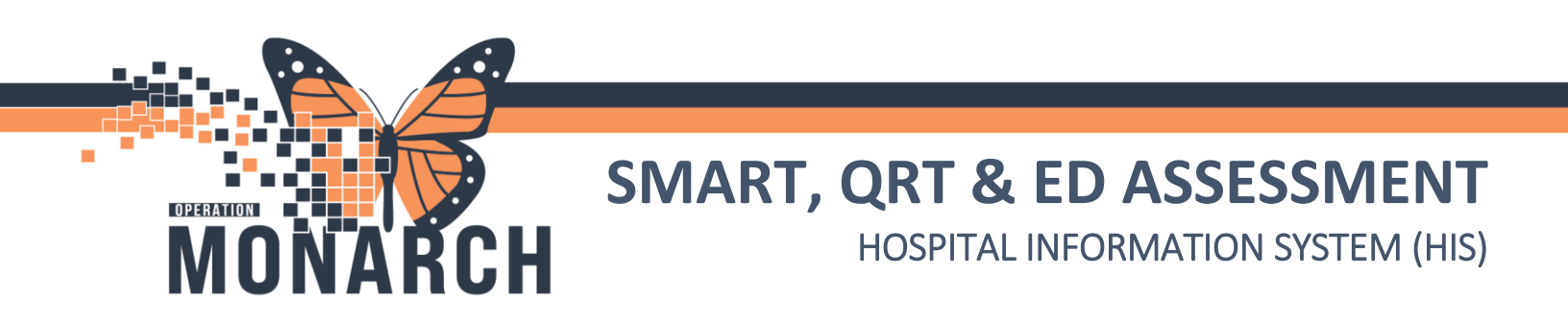

\*Note: The last published QRT Assessment document will contain each Health Care Providers' data.

| < > - 🛉 Do                                                                                  | cumentation                          |                                |  |  |  |  |  |
|---------------------------------------------------------------------------------------------|--------------------------------------|--------------------------------|--|--|--|--|--|
| 🕂 Add 🔻 📄 Sign 🚚 🙈 Forward 🔝 Provider Letter   😭 Modify   🍡   🌒 🖤   📰 💽 In Error   🛄 Previe |                                      |                                |  |  |  |  |  |
| List                                                                                        |                                      |                                |  |  |  |  |  |
| Display : All                                                                               | ✓ Advanced Filters                   |                                |  |  |  |  |  |
| Service Date/Ti                                                                             | Subject                              | Туре                           |  |  |  |  |  |
| 2024-Oct-21 13:42:00                                                                        | OT SMART/QRT Assessment              | OT SMART/QRT Assessment - Text |  |  |  |  |  |
| 2024-Oct-21 13:40:00                                                                        | Case Management SMART/QRT Assessment | CM SMART/QRT Assessment - Text |  |  |  |  |  |
| 2024-Oct-21 13:37:00                                                                        | PT SMART/QRT Assessment              | PT SMART/QRT Assessment - Text |  |  |  |  |  |

In the above example, the OT was the <u>last</u> Health Care Provider to SIGN and SUBMIT the QRT Assessment PowerForm. The OT's PowerForm when looking at it's textual rendition, will have all information from the Case Manager's and PT's QRT PowerForms.

\*Note: The QRT Assessment <u>cannot</u> be rescheduled, as this is a time sensitive consult. Using the **Reschedule This Task...** function is not an option for a QRT Assessment PowerForm task.

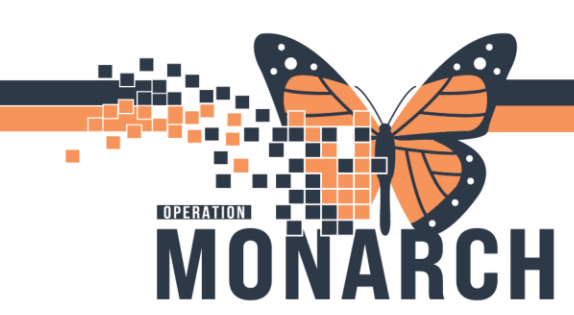

# ED Rehab & Case Management Assessment PowerForm

Therapists and Case Managers in the Emergency Department have the option to AdHoc the ED Assessment PowerForm, to complete an assess for discharge of a patient that is admitted in the ED, or for general consults if the patient is still in the ED.

The ED Assessment PowerForm is the same PowerForm used for both the SMART and QRT Programs.

Therapists and Case Managers can access this PowerForm from their AdHoc folder.

### Case Manager example

| P Ad Hoc Charting - OLSEN, MARY-KATE                                                                                                    |                                                                                                    |
|----------------------------------------------------------------------------------------------------|----------------------------------------------------------------------------------------------------|
| <ul> <li>Case Management</li> <li>Social Work</li> <li>Admission/Transfer/Discharge</li> <li>Rehab Interdisciplinary</li> <li>Integrated Comprehensive Care</li> <li>All Items</li> </ul> | <ul> <li>Case Management Consult</li> <li>Case Management Progress Note</li> <li>Case Management SMART/QRT Assessment</li> <li>Case Management ED Assessment</li> <li>Complex Care &amp; Rehab Referral Application</li> <li>Hip and Knee Bundled Care Form</li> <li>HDS Outpatient Referral Form</li> <li>WTIS - ALC Tracking</li> <li>Telephone Visit</li> <li>Contact Information</li> <li>Interdisciplinary Team Conference</li> <li>Patient/Family Meeting</li> </ul> |

\*Note: If the prescriber orders the ED SMART Subphase Order, the SMART Assessment PowerForm will be tasked to the PT and OT in their MPTL and Rehab Organizer. If the patient isn't suitable for the SMART Program, therapists can still retrieve the SMART Assessment from the MPTL and Rehab Organizer, and qualify it as an ED Assessment in the **\*Type of Consult** section.

# Type of Consult • SMART (Senior Mobility Assess and Restore Team) • QRT (Quick Response Team) • ED Assessment • ED Assessment

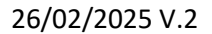

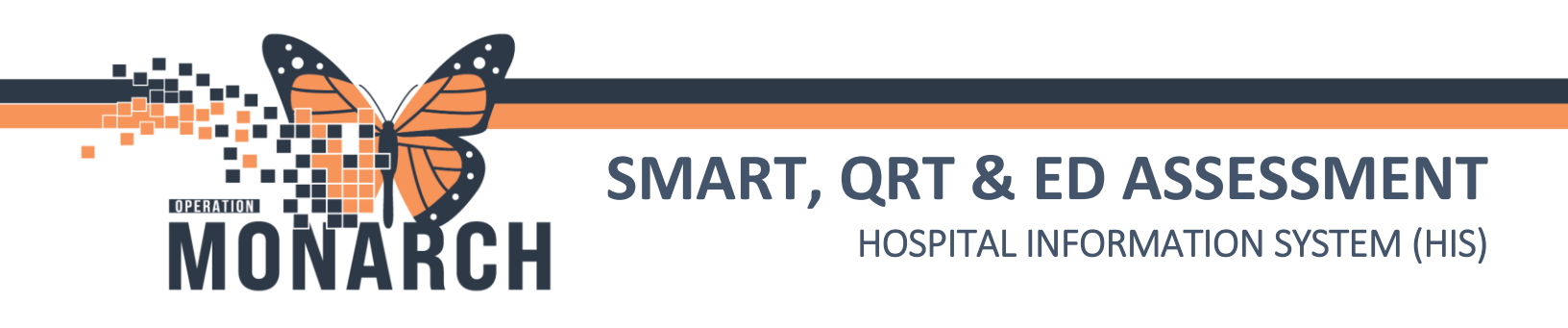

# Follow Up Orders (PT and OT only)

For OT and PT, ensure the appropriate follow up orders are selected within the required **\*PT Follow Up Plan**, and **\*OT Follow Up Plan** sections.

### Physiotherapy example

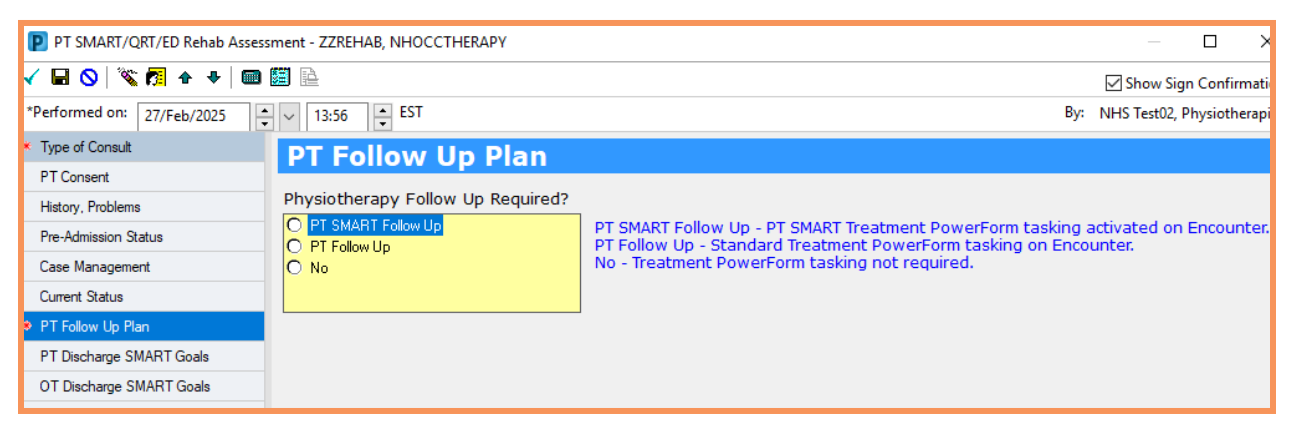

\*Note: If the prescriber orders a general consult to OT, PT, and/or Case Management, their standard Acute/Inpatient Assessment PowerForms (OT and PT), and Case Management Consult PowerForm will be tasked on their task lists, respectively. If the patient <u>is still in the ED</u>, the **ED Occupational Therapist**, **ED Physiotherapist**, and **ED Case Manager** may AdHoc the ED Assessment PowerForm, complete it and SIGN. Following this, the **ED Occupational Therapist**, **ED Physiotherapist**, and **ED Case Manager** can use the **Chart Not Done...** feature to eliminate their general consult PowerForm task.

On the MPTL, left-click to highlight the task to eliminate. Right-click and choose **Chart Not Done...** Follow the prompts to complete the activity.

| Name                   | Medical Record Number | Location/Room/Bed    | Task Status | Scheduled Date and | ime | Task Description        |                        | Order De  |
|------------------------|-----------------------|----------------------|-------------|--------------------|-----|-------------------------|------------------------|-----------|
| ZZTESTING, SIRSPATIENT | 11001153              | SC 3AA / SC3A02 / 2B | Overdue     | 2025-Feb-24 11:13  |     | Case Management Consult |                        | 24/02/202 |
| 10/Mar/1987            |                       |                      |             |                    |     |                         | Chart Done             |           |
|                        |                       |                      |             |                    |     |                         | Chart Done (Date/Time) |           |
|                        |                       |                      |             |                    |     |                         | Chart Not Done         |           |
|                        |                       |                      |             |                    |     |                         | Quick Chart            |           |
|                        |                       |                      |             |                    |     |                         | Chart Details          |           |
|                        |                       |                      |             |                    |     |                         | Unchart                |           |
|                        |                       |                      |             |                    |     |                         | Ad Hoc Charting        |           |
|                        |                       |                      |             |                    |     |                         | Reschedule This Task   |           |
|                        |                       |                      |             |                    |     |                         | Print                  | >         |

\*Note: For OTs and PTs, use Not Done feature on the Rehab Organizer if not using the MPTL.